### Note: Read and follow the steps outlined in this document

- Open a browser session on your college workstation.
- Navigate to <u>https://aka.ms/MFASetup</u> into browser.
- Select Sign In
  - o If prompted choose work login
  - Enter your college email (i.e. knolan@fletcher.edu)
  - Click Next
  - You may or may not get prompted for your password before getting to the screen below. If prompted to enter password enter your **<u>computer</u>** password.
  - o Click Sign In
  - You should see the screen below
  - Click the Next Button

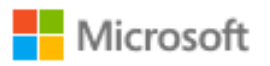

stevesetz@lctcs.edu

# More information required

Your organization needs more information to keep your account secure

Use a different account

Learn more

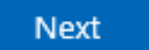

### Setup Process for Office365 2 Factor Authentication

<section-header>

- On this page you can choose one of three ways for Microsoft to validate your login (Primary):
  - Authentication Phone (call or text (cell) you at this number).
  - Office Phone (**Don't Select**).
  - Mobile App (Preferred, requires you to install Microsoft Authenticator on your cell phone).
- Mobile App Option:
  - Select Mobile App in drop down under "How should we contact you?"
  - Select **Receive notifications for verification** in next drop down
  - o Click setup button
  - The following will appear (Do not take picture of QR code in this document, use the one on your workstation screen):

### Setup Process for Office365 2 Factor Authentication

#### Configure mobile app

Complete the following steps to configure your mobile app.

- 1. Install the Microsoft authenticator app for Windows Phone, Android or iOS.
- 2. In the app, add an account and choose "Work or school account".
- 3. Scan the image below.

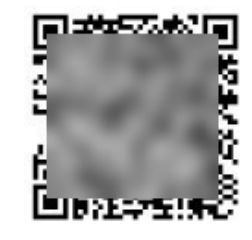

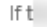

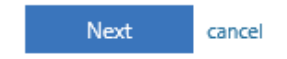

p,

- On Your Cell Phone do the following:
  - Go to the App Store
  - Search for Microsoft authenticator app
  - Select Get
  - Once installed select Open
  - Skip the three intro screens until you get to add new account.
  - Select work account and enter your college email account {(ex. account@yourcollege.edu (i.e. @fletcher.edu)}
  - Allow to use the phone camera.
  - A screen may appear to capture the QR code on your workstation screen (*not the QR code on this document*) If it does use your phone to scan the QR code.
  - Click on the Next button
  - Screen will show revolving dial while setting up the account
  - Click Next when button appears
  - You will get an Approve sign-in prompt on your phone through the Microsoft authenticator app
    - Access the App
    - select Approve

## Setup Process for Office365 2 Factor Authentication

| sure your account by adding ph | one verification to your par- | cward View video to know  | where to converse your acces | unt |      |
|--------------------------------|-------------------------------|---------------------------|------------------------------|-----|------|
| cure your account by adding pr | one venncation to your pas    | sword, view video to know | v now to secure your accor   | unt |      |
| Select your country or region  |                               | е арр                     |                              |     |      |
|                                |                               |                           |                              |     |      |
|                                |                               |                           |                              |     |      |
|                                |                               |                           |                              |     |      |
|                                |                               |                           |                              |     |      |
|                                |                               |                           |                              |     | Next |
| 'our phone numbers will only b | e used for account security.  | Standard telephone and S  | MS charges will apply.       |     |      |
|                                |                               |                           |                              |     |      |

- In case you lose your phone please provide a backup phone number that can be used as a backup in the step above.
- Select county code and enter backup phone number (cell or land line).
- Click on Next Button
- Click on Done

#### • Authentication Phone Option:

- Select Authentication phone in drop down under "How should we contact you?"
- o Select your country or region
- Enter your phone number in box to the right of the "Select your country or region field.
- $\circ$  Select Method of Choice
- $\circ$  Click Next